# Nexus 7000:F2/F2e 入力廃棄のトラブルシュー ティング

# 内容

概要 <u>背景説明</u> <u>よくある原因</u> <u>コマンドソリューション</u> <u>show interface</u> <u>show hardware internal statistics module</u> <u>Attachモジュール</u> <u>追加コマンド</u> <u>F2eの情報</u> <u>show hardware internal errors mod</u> <u>show hardware internal qengine vqi-map</u> <u>show hardware queuing drops egress module</u>

### 概要

このドキュメントでは、Cisco Nexus 7000 F248シリーズ(F2/F2e)ラインカードの入力廃棄の原因 と解決策について説明します。入力廃棄は、輻輳のために入力キューで廃棄されたパケットの数 を示します。この数には、テールドロップおよび重み付けランダム早期検出(WRED)によって引 き起こされるドロップが含まれます。

## 背景説明

F2ラインカードは、出力ではなく入力でパケットをキューイングし、すべての入力インターフェ イスに仮想出力キュー(VOQ)を実装するため、輻輳した出力ポートが他の出力ポートに向かうト ラフィックに影響を与えません。システムでVOQを幅広く使用することで、出力単位で最大スル ープットを確保できます。1つの出力ポートでの輻輳は、他の出力インターフェイス宛てのトラフ ィックには影響を与えません。これにより、輻輳が拡大するHead-of-Line(HOL)ブロッキングが回 避されます。

VOQは、クレジットされたトラフィックとクレジットされていないトラフィックの概念も使用し ます。ユニキャストトラフィックは、クレジットされたトラフィックとして分類されます。ブロ ードキャスト、マルチキャスト、および不明なユニキャストトラフィックは、クレジットされて いないトラフィックとして分類されます。クレジットされていないトラフィックはVOQを使用せ ず、トラフィックは入力ではなく出力にキューイングされます。入力ポートにトラフィックを出 力ポートに送信するクレジットがない場合、入力ポートはクレジットを取得するまでバッファし ます。入力ポートバッファが深くないため、入力ドロップが発生する可能性があります。

# よくある原因

入力廃棄の一般的な原因は次のとおりです。

 入力廃棄の最も一般的な原因は、F2ラインカードの宛先ポートと、ラインレートを超える SPANトラフィックを持つスイッチドポートアナライザ(SPAN)がある場合に発生します。最 終的に、入力ポートはパケットをバッファリングし、入力廃棄を引き起こします。

**注**:{F2E、F3、M3などの次世代I/Oモジュールは、SPAN宛先ポートのオーバーサブスクリ プションのシナリオに該当せず、入力ポートで廃棄やHOLBが発生する可能性はありません 。これは、「SPANのガイドラインと<u>制限」にも記載されていま</u>す<u>る</u>}

- 不適切な設計(入力帯域幅が10G、出力帯域幅が1Gなど)により、F2ハードウェア制限 (HOLブロッキング)がトリガーされます。
- ・複数のポートからのトラフィックが同じインターフェイス(1Gから1Gまたは10Gから10Gの インターフェイス)から出力される場合、ラインレートを超えると、入力ポートで入力廃棄 が発生する可能性があります。
- VLANの不一致により、入力廃棄が発生する可能性があります。show interface trunkコマンド を使用して、両方のスイッチが同じVLANを転送していることを確認します。

# コマンドソリューション

ここでは、設定のトラブルシューティングに使用できる情報を示します。

**注**:このセクションで使用されるコマンドの詳細については、<u>Command Lookup Tool(登</u> <u>録ユーザ専用)を使用してください。</u>

アウトプット インタープリタ ツール(登録ユーザ専用)は、特定の show コマンドをサポートしています。show コマンドの出力の分析を表示するには、Output Interpreter Tool を使用します。

これらの例では、Ethernet 2/1(Eth2/1)に、2つの1Gbpsストリームを受信するホストが接続されています。Eth2/1は1Gで動作します。2つのストリームがEth2/5とEth2/9に入力します。

#### show interface <ingress interface>

インターフェイスの速度を確認するには、次のコマンドを使用します。入力インターフェイスが 10 Gbpsで動作し、出力インターフェイスが1 Gbpsで動作している場合、ドロップはHOLブロッ キングが原因である可能性があります。

N7K1# show int eth2/5 Ethernet2/5 is up admin state is up, Dedicated Interface -----full-duplex, 1000 Mb/s ------30 seconds input rate 588237960 bits/sec, 73524 packets/sec 30 seconds output rate 216 bits/sec, 0 packets/sec Load-Interval #2: 5 minute (300 seconds) input rate 588.56 Mbps, 73.52 Kpps; output rate 156.11 Mbps, 19.45 Kpps RX 221333142 unicast packets 0 multicast packets 0 broadcast packets 221333142 unicast packets 0 multicast packets 0 broadcast packets 221333128 input packets 221333169400 bytes 0 jumbo packets 0 storm suppression packets 0 runts 0 giants 0 CRC 0 no buffer 0 input error 0 short frame 0 overrun 0 underrun 0 ignored 0 watchdog 0 bad etype drop 0 bad proto drop 0 if down drop 0 input with dribble 11590977 input discard <-----0 Rx pause

#### show hardware internal statistics module <x> pktflow dropped

congestion\_drop\_bytesの値が増加するかどうかを確認するには、このコマンドを複数回実行します。xは、入力ポートのモジュール番号です。

#### attach module <x>およびshow hardware internal gengine

仮想キューインデックス(VQI)番号を特定するには、次のコマンドを複数回実行します。

attach module <x>

module-x# show hardware internal qengine inst 2 voq-status non empty

VQIでは、常に移動にゼロ以外のカウンタが表示されます。輻輳したポートでは、通常、カウン タは常に高い状態を維持します。

N7K1# attach module 2 Attaching to module 2 ... To exit type 'exit', to abort type '\$.'

0036:3 0 0 0 0 0 0 0 1 0 0 0 0 VQI === 36

VQI番号を取得したら、show hardware internal qengine vqi-mapコマンドを使用して、VQIマップ テーブルを検索します。出力インターフェイスを判別するには、スロット番号と低速データイン ターフェイス(LDI)番号を確認します。(スロットはモジュールとも呼ばれ、LDIはポートとも呼 ばれます)。 モジュールはゼロベースであり、マッピング機能を使用してLDIを決定できます。

module-2# show hardware internal gengine vqi-map VQI SUP SLOT LDI EQI FPOE NUM XBAR IN ASIC ASIC SV FEA\_ VQI **NUM NUM BASE DLS MASK ORD TYPE IDX ID** NUM TURE \_\_\_\_ \_\_\_\_ \_\_\_ \_ \_ \_ \_\_\_\_ \_\_\_ \_\_\_\_\_ \_\_\_ \_\_\_\_ \_\_\_\_ \_ \_ \_ \_ \_ \_ \_ --snip no **1 0** 0 8 1 0x155 0 CLP 0 0 0x81 36 --snip

LDIから物理ポートへのマッピング:

LDI ポート 0 0 1 1

0 3

| 3              | 4         |
|----------------|-----------|
| 4              | 6         |
| 5              | 5         |
| 0              | /<br>0    |
| /<br>Q         | 0<br>10   |
| 0 ミロ秒          | 10 こ 11 秒 |
| 9 - 9 19<br>10 | 9 - 949   |
| 10             | 12        |
| 12             | 12        |
| 13             | 13        |
| 14             | 15        |
| 15             | 16        |
| 16             | 18        |
| 17             | 17        |
| 18             | 19        |
| 19             | 20        |
| 20             | 22        |
| 21             | 21        |
| 22             | 23        |
| 23             | 24        |
| 24             | 26        |
| 25             | 25        |
| 20<br>27       | 21        |
| 28             | 20        |
| 20             | 29        |
| 30             | 31        |
| 31             | 32        |
| 32             | 34        |
| 33             | 33        |
| 34             | 35        |
| 35             | 36        |
| 36             | 38        |
| 37             | 37        |
| 38             | 39        |
| 39             | 40        |
| 40             | 42        |
| 41             | 41        |
| 42<br>43       | 40<br>44  |
| 44             | 46        |
| 45             | 45        |
| 46             | 47        |
| 47             | 48        |

物理ポート= Eth 2/2

show system internal ethpm info interface Eth2/2を使用してVQIおよびLDIを検証します。 | VQIを含める

テスト説明の輻輳ポートは2/1でしたが、リストされているVQIはe2/2です。不一致の理由は、出

カバッファがF2/F2eモジュールの4ポートのグループであるポートグループによって共有される ためです。ポート1 ~ 4、5 ~ 8などは、各ポートグループの一部です。ポートグループ内の1つ のポートが出力方向で輻輳すると、入力ポートにバックプレッシャが発生し、入力廃棄が発生す る可能性があります。

#### 追加コマンド

入力廃棄が引き続き発生する場合は、次のコマンドを複数回実行します。

- show interface | in Mbps|イーサネット
- show hardware internal statistics pktflow dropped
- show hardware internal statistics pktflow dropped congestion
- show hard internal statistics pktflow all
- show hardware internal error
- show hardware internal statistics device qengine
- show hard internal mac port 38 qos config
- show hard internal statis device mac all port 38
- ・モジュール1の接続
- show hardware internal gengine voq-status
- show hardware internal gengine vqi-map

# F2eの情報

F2eには、輻輳した出力インターフェイスを持つポートグループ/ASICの最初のポートのVQIを指 すハードウェア内部エラーカウンタがあります。

#### show hardware internal errors mod <x>

輻輳が検出された回数をモジュールで確認するには、次のコマンドを使用します。

N7K2# show hardware internal errors mod 1 |-----| Device:Clipper XBAR Role:QUE Mod: 1 | Last cleared @ Wed Jul 10 14:51:56 2013 | Device Statistics Category :: CONGESTION |-----| Instance:1 ID Name Value Ports -- ---- -----16227 Num of times congestion detected on VQI 48 00000000001296 5-8 -Instance:2 ID Name Value Ports \_\_ \_\_\_\_ \_\_\_\_ 16227 Num of times congestion detected on VQI 48 0000000000000590 9-12 -Instance:3 ID Name Value Ports -- ---- ----- -----16227 Num of times congestion detected on VQI 48 00000000001213 13-16 -

#### show hardware internal gengine vqi-map

VQIを物理インターフェイスにマッピングするには、次のコマンドを使用します。この例では、 前の例のVQI 48を使用しています。スロット番号とLDI番号を確認して、出力インターフェイス を判別します。モジュールはゼロベースであり、マッピング機能を使用してLDIを決定できます。

Physical Port = Eth 1/14 (check the LDI to physical port mapping table)

Validate VQI and LDI via "show system internal ethpm info interface Eth1/14 | include VQI" VQI 48はEth1/13にマッピングされますが、ポートグループ/ASICの最初のポートでの輻輳が報告 されることに注意してください。1つのポートグループ/ASICには4つのポートがあるため、次の コマンドを使用して、輻輳を検出したポートグループ/ASIC内の実際のインターフェイスを表示 します。

#### show hardware queuing drops egress module <x>(F2eにのみ適用)

このコマンドを使用して、前の例で示したVQI 48の一部であるポートグループ/ASICで輻輳を確 認した実際の出力インターフェイスを表示します。

N7K2# show hardware queuing drops egress module 1

VQ Drops

| Output   VQ Drops   VQ Congestion   Src   Src   Input  <br>  Interface       Mod   Inst   Interface                           |  |  |
|----------------------------------------------------------------------------------------------------|--|--|
| <pre>  Eth1/14   0000000000000   0000000001296   1   1   Eth1/5-8  <br/>  Eth1/14   00000000000000   000000000000000000</pre> |  |  |